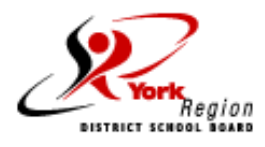

## **Graduating Students - Instructions for Career Cruising**

If you are a potential graduate and not returning to ECSS next year, you must submit a non-returning form no later than February 26, 2018.

- 1. Go to: www.yrdsb.ca
- 2. Scroll to ONLINE TOOLS and click on:

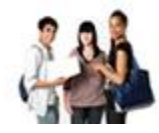

Individual Pathways Plan & Online Course Selection

3. Then click on:

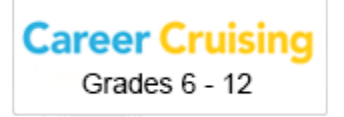

- 4. LOGIN by entering your username and password.
- 5. Click on Choose My Courses your course planner will appear
- 6. If you are not returning to ECSS next year, you must submit a non-returning form to the Guidance Office

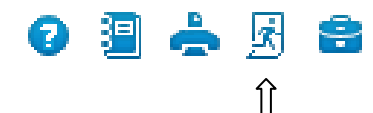

- To do so you will see the following icons above your course plan.
- Click on the fourth icon of the walking person.
- A Pop Up screen will appear
- Select the reason for not returning
- You can also provide a comment and then hit submit
- You must print this form. To do so, click on the third icon which is in the shape of a printer

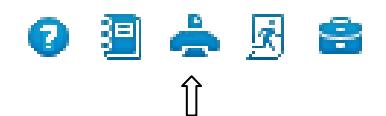

- Then click on "Print this Document"
- You must sign the form and have a parent/guardian sign the form.
- Return the form to your homeroom teacher no later than February 26, 2018. If you have a study hall during period one, please return the form to Mrs. Genova in the Guidance and Career Education Office.

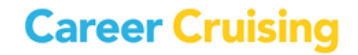